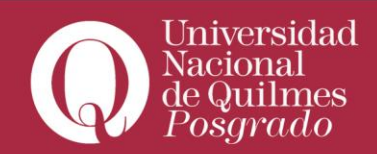

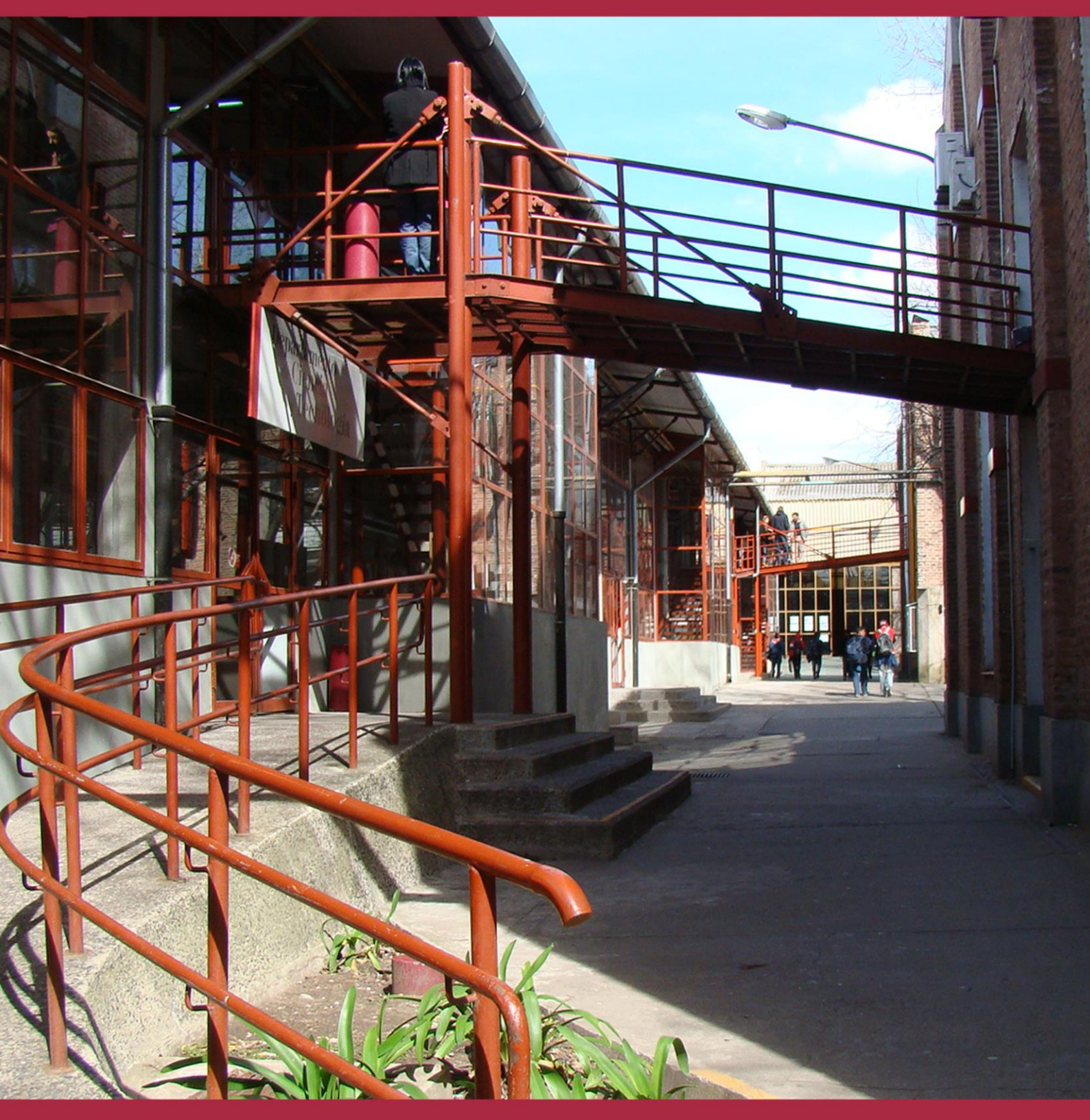

## Baja Temporal de Carrera >

Instructivo

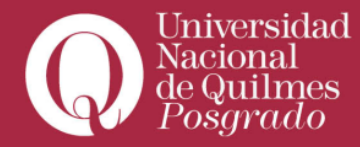

En primera instancia se debe ingresar al espacio **"Acceder a Autogestión Guaraní"** del menú principal de la izquierda

| Accesos Rápidos               |    | Doughton, Lin Gorrion, Gurros Fr. Forante                   |             |
|-------------------------------|----|-------------------------------------------------------------|-------------|
| Mis aulas                     | 0  | AULA 3 historia del audiovisual<br>Docentes: Daniel Badenes |             |
| Mis salas de tutorias         | 2  | AULA 7 taller de prácticas en contenidos digitales          |             |
| Calendario académico          | 23 | Docentes: Christian Oscar Silva                             |             |
| Mis gestiones                 | ¢, | VER TOD/                                                    | S LAS AULAS |
| Acceder a Autogestión Guaraní |    | Mis salas de tutorías                                       |             |

Luego se debe comprobar que el perfil corresponde a alumno en el menú desplegable que se encuentra a la derecha de tu pantalla.

|            |            | Propuesta: | Maestría en comunicación digital audiovisual | • |
|------------|------------|------------|----------------------------------------------|---|
| Reportes 🔻 | Trámites 🔻 |            | Perfil: Alumno 👻                             |   |
|            |            |            | ✓ Alumno<br>Cursos                           |   |
| is pendien | tes        |            | Inscripciones                                |   |

## Y que sea correcta la propuesta académica

|            | × 🖬 💶 🔹                                                                                             |
|------------|----------------------------------------------------------------------------------------------------|
| Propuesta: | Maestría en industrias culturales: políticas y gestión 🔻                                            |
|            | Maestría en industrias culturales: políticas y gestión                                              |
| Trámites 💌 | Especialización en comunicación digital audiovisual<br>Maestría en comunicación digital audiovisual |

Una vez finalizadas estas comprobaciones, empezá el trámite mediante el botón**"Trámites"**y del menú desplegable clickeá en **"Nueva Solicitud"** 

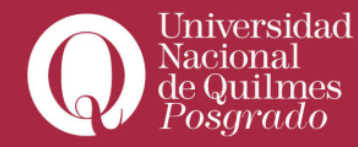

En esa pantalla se accede a un menú lateral en el que se encuentra la opción baja temporal.

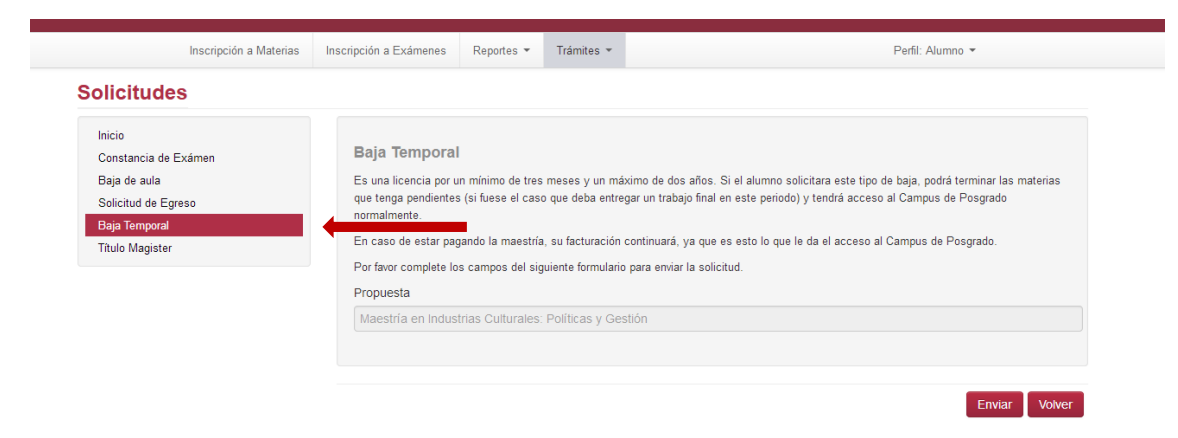

Si los datos de carrera son correctos, la solicitud se puede **enviar. Se recibirá un correo** electrónico confirmando el pedido.

En caso de tener alguna consulta, puede realizarla a alumnos\_posgrado@uvq.edu.ar